# Transferring and Using Applications for DataPlus® Mobile April 29, 2016

The DataPlus® Mobile Host is a program used for communicating with mobile computers running DataPlus Mobile, in order to send applications and data, or receive data collected by mobile devices in the field. DataPlus Mobile Host also has the ability to send applications and data, or receive data collected to removable storage devices, such as USB flash memory drives, to DataPlus PC program running on the same computer as Host when using Windows® tablets or laptops for data collection, or to a server with TCP/IP transfer.

DataPlus Host is a "stand-alone" program, meaning that it is a separate Windows program and not an internal part of the DataPlus Mobile Application Generator. This isolation between programs permits Data-Plus Mobile Host to be used without having to depend on the Application Generator. This allows it to be run minimized at Windows start up so it can always be ready to receive data from a remote hand-held in an automated fashion. It also allows it to be receiving data at the same time as applications are being created or modified in the DataPlus Mobile Application Generator.

We will be going over three different types of application and data transfers

- Transferring to a Mobile based device
- Transferring to a Windows® computer or tablet
- Transferring with TCP/IP

# Installing DataPlus Mobile to Handheld

### **Mobile Device**

- 1. Connect the Mobile Device to your computer through Windows Mobile Device Center.
- 2. Open DPM Host under Start> All Programs> DataPlus Mobile or from the DPM Generator under the Communication menu.
- Select the Mobile tab. The circles should be green for the Mobile Detected and red for Software Detected.
- 4. Click the Install button to install the DataPlus Mobile software to your mobile device.
- 5. Once the installation is finished, the circle should turn from red to green for Software Detected.

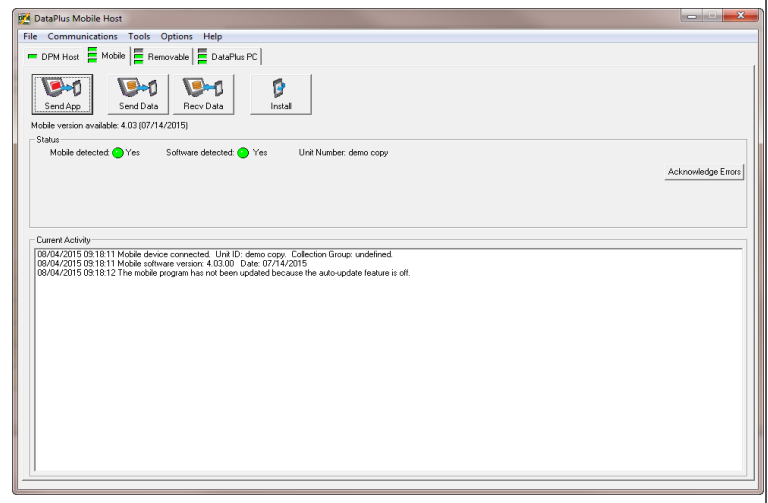

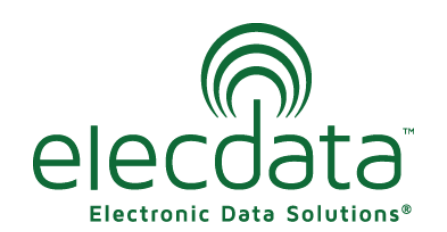

P. O. Box 31, Jerome, ID 83338 Ph: (208) 324-8006 Fax: (208) 324-8015 www.elecdata.com support@elecdata.com

Copyright 2015 © by Field Data Solutions, Inc. All rights reserved worldwide.

DataPlus, Elecdata, Everglade, HydroPlus, Sentinel GIS, FieldSeeker GIS, VCMS, Vector Control Management System, Quicklog, DataMaster, FIELDBRIDGE, WetCollect, and Electronic Data Solutions are registered trademarks of Field Data Solutions, Inc. DataLink is a recognized trademark of Field Data Solutions, Inc. Trademarks provided under license from Esri. All other trademarks are registered or recognized trademarks of their respective owners.

#### **Removable Device to use on Windows tablet**

- 1. Connect a USB drive to your computer.
- 2. Open DPM Host under Start> All Programs> DataPlus Mobile or from the DPM Generator under the Communication menu.
- 3. Select the Removable tab.
- 4. Click the Install button to install the DataPlus Mobile software to the USB drive.
- 5. Select the USB port the USB drive is connected through and click OK.
- 6. Insert the USB drive into the Windows tablet.
- 7. Copy the DPM TabletInstaller.exe from the USB drive over to the tablet.
- 8. Double click the DPM TabletInstaller.exe to start the installation.
- 9. Follow the on screen instructions.

# **Transferring Applications For Data Collection**

#### **Mobile Device**

- 1. In the DPM Host , select the Mobile tab.
- 2. Click the Send App button.
- 3. The Send Application window will appear.
- 4. Select the app and click OK.
- 5. If the application was successful on transferring to the mobile device, you will get a message that the Application Sent.

| - Chabua                        |                                     |                                                  |
|---------------------------------|-------------------------------------|--------------------------------------------------|
| Mobile detected: 🕐 Yes          | Software detected: 📀 Yes            | Unit Number: demo copy                           |
| APPLICATION S                   | SENT                                |                                                  |
|                                 |                                     |                                                  |
|                                 |                                     |                                                  |
|                                 |                                     |                                                  |
| - Current Activity              |                                     |                                                  |
| 08/04/2015 09:18:11 Mobile dev  | ice connected. Unit ID: demo cop    | by. Collection Group: undefined.                 |
| 08/04/2015 09:18:11 Mobile soft | program bas not been updated be     | 4/2010<br>acquise the auto-undate feature is off |
| 08/04/2015 09:25:49 User has c  | hosen to overwrite application 'CBI | UISE' on mobile device                           |
| 08/04/2015 09:25:49 Sending ap  | plication to remote device          |                                                  |
| 08/04/2015 09:25:49 From path   | C:\ElecData\DataPlus Mobile\Ap      | ops                                              |
| 08/04/2015 09:25:49 To path \   | DataPlus Mobile\Apps                |                                                  |
|                                 |                                     |                                                  |
| 08/04/2015 09:25:49 CRUISE.(    | dpa                                 |                                                  |

# **Removable Device to use on Windows**

- 1. In the DPM Host, select the Removable tab
- 2. Click the Send App button.
- 3. The Send Application window will appear.
- 4. Select the USB port the USB drive is connected through and click OK
- 5. Select the app and click OK.

2

6. If the application was successful on transferring to the mobile device, you will get a message that the Application Sent.

| DPM Host | Mobile Remov | vable 📕 DataPlu | AS PC E TCP/IP |  |
|----------|--------------|-----------------|----------------|--|
| Send App | Send Data    | Recy Data       | ()<br>Install  |  |
| itatus   |              |                 |                |  |
|          |              | NT              |                |  |
|          |              |                 |                |  |
|          |              |                 |                |  |

 Removable Storage Drive

 Please select the drive letter of the removable storage.

 G

 Cancel

 Refresh

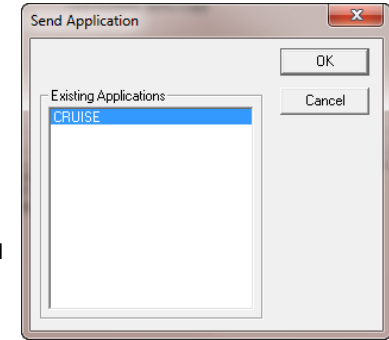

DataPlus, Elecdata, Everglade, HydroPlus, Sentinel GIS, FieldSeeker GIS, VCMS, Vector Control Management System, Quicklog, DataMaster, FIELDBRIDGE, WetCollect, and Electronic Data Solutions are registered trademarks of Field Data Solutions, Inc. DataLink is a recognized trademark of Field Data Solutions, Inc. Trademarks provided under license from Esri. All other trademarks are registered or recognized trademarks of their respective owners.

Copyright 2015 © by Field Data Solutions, Inc. All rights reserved worldwide.

# **TCP/IP Transfer**

1. On DPM Host, go to Options > TCP/IP Monitoring.

| File | Communica | tions Tool | s | Options    | Help                  |   |
|------|-----------|------------|---|------------|-----------------------|---|
| -    | DPM Host  | E Mobile   |   | Run /      | Close<br>P Monitoring |   |
|      |           |            |   | 4 (4 0 100 | 1004173               | _ |

2. Check the box from Enable TCPIP Monitoring and enter which port to monitor.

| TCP/IP Monitoring        | ×      |
|--------------------------|--------|
| Enable TCP/IP Monitoring | OK     |
| Port Number 52000        | Cancel |
|                          |        |

- 3. The TCP/IP tab will now be available on the DPM Host.
- 4. Select the Post Application button.
- 5. The Post Application window will appear.
- 6. Highlight the app and mobiles or organizations that you would like to sent the application to.
- 7. Select Post to Selected Mobile(s) and the app should show under the assigned mobiles or organization its assigned to in the Mobile Assignments window.
- 8. Select Done.

## Selecting the Application for Data Collection

- 1. Open DataPlus Mobile on the mobile device.
- 2. For applications transferred through a removable device, you will need to select Load App From Storage. Select the removable device and the desired application then select Load Application. Proceed with the following steps.

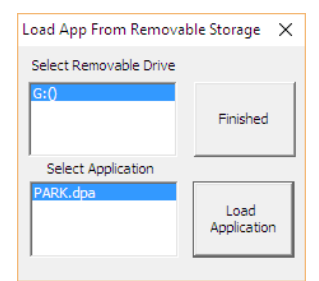

- Select the Apps Icon and choose Select Application in the Applications Options.
- 4. Select your application and click OK. The extraction will automatically run.

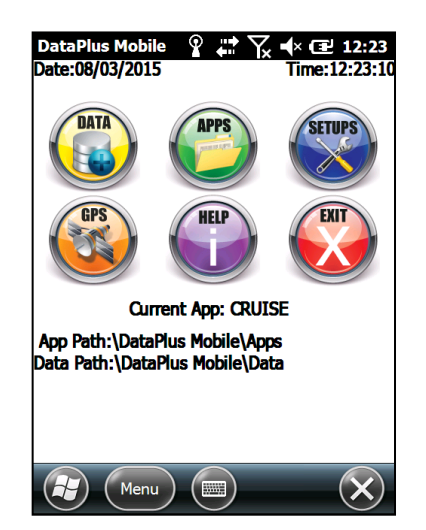

| D  | ataPlus Mobile 🛛 🗹                                                | ′ 📰 🏹 ◀× 💷 2:                    | :58 |  |  |  |  |
|----|-------------------------------------------------------------------|----------------------------------|-----|--|--|--|--|
| ¢, | Application Option                                                | s                                | ×   |  |  |  |  |
|    | Select Application                                                | Erase Application                |     |  |  |  |  |
|    | Application<br>Version                                            | <u>L</u> oad App From<br>Storage |     |  |  |  |  |
|    | Pending<br>Applications                                           | <u>E</u> xit                     |     |  |  |  |  |
| Da | App Path:\DataPlus Mobile\Apps<br>Data Path:\DataPlus Mobile\Data |                                  |     |  |  |  |  |
| (  | Menu (Menu)                                                       |                                  |     |  |  |  |  |

| DataPlus Mobile | 句 🛟    | Ƴ <b>ॣ ୶</b> × œ | 3:00 |
|-----------------|--------|------------------|------|
| Cancel          | OK     | ]                |      |
| < Applicatio    | ons >  | ]                |      |
| CRUISE.dpa      |        |                  |      |
|                 |        |                  |      |
|                 |        |                  |      |
|                 |        |                  |      |
|                 |        |                  |      |
| < Enter to Se   | lect > | ]                |      |
|                 |        |                  |      |
|                 |        |                  |      |
|                 |        |                  |      |
|                 |        |                  | _    |
|                 |        |                  | ок)  |

3

Copyright 2015 © by Field Data Solutions, Inc. All rights reserved worldwide.

DataPlus, Elecdata, Everglade, HydroPlus, Sentinel GIS, FieldSeeker GIS, VCMS, Vector Control Management System, Quicklog, DataMaster, FIELDBRIDGE, WetCollect, and Electronic Data Solutions are registered trademarks of Field Data Solutions, Inc. DataLink is a recognized trademark of Field Data Solutions, Inc. Trademarks provided under license from Esri. All other trademarks are registered or recognized trademarks of their respective owners.

# Receiving DataSets

Note: Make sure your datafiles is bundled on the mobile device prior to transferring with the DataPlus Host or it won't be visable.

- 1. When data collection is complete, go to the main screen of DataPlus Mobile on the device.
- 2. Select the Data icon and choose Bundle Dataset.
- Select the data file to bundle and click OK. 3.

### **Mobile Device**

1. Connect the mobile device to the computer and open DPM Host under Start> All Programs> DataPlus Mobile or from the DPM Generator under the Communication menu

-A

Receive Data

Applications

- 2. Select the Mobile tab.
- 3. Click the Recy Data button.
- 4. The Receive Data window will appear.
- 5. Select Cruise in the Applications window and datafile in the DataSets Windows.
- 6. To help keep your mobile device organized, you can check on either option for Archive data after successful transfer and Delete data after successful transfer.
- 7. Click the Receive button and the dataset will transfer to your compute

### Removable Device to use on Windows

- 1. Select the Data icon and choose Sent To Storage.
- 2. Select the dataset you want to send and the USB drive that you want to send it to.
- 3. Transfer the USB drive from the Windows handheld to our computer.
- 4. Select the Removable tab.
- Click the Recy Data button.
- 6. The Receive Data window will appear.
- 7. Select Cruise in the Applications window and datafile in the DataSets Windows.
- 8. To help keep your mobile device organized, you can check on either option for Archive data after successful transfer and Delete data after successful transfer.
- 9. Click the Receive button and the dataset will transfer to your computer.

## **TCP/IP** Transfer

- 1. When data collection is complete, go to the main screen of DataPlus Mobile on the Window handheld.
- 2. Select the Data icon and choose Bundle Dataset.
- 3. Select the data file to bundle and click OK.
- 4. Select the Data icon and choose Transfer Data.
- 5. Select TCP/IP Transfer.
- 6. It will automatically transfer any bundled datasets.

| •                                                                                            |                                           |              |
|----------------------------------------------------------------------------------------------|-------------------------------------------|--------------|
| ive Data                                                                                     |                                           | <sup>x</sup> |
| Archive data after successful tra<br>Delete data after successful tra<br>ppleations<br>RUISE | ander<br>Infer<br>Data Sets<br>CRUISEDATA | Done         |
| ter.                                                                                         |                                           |              |

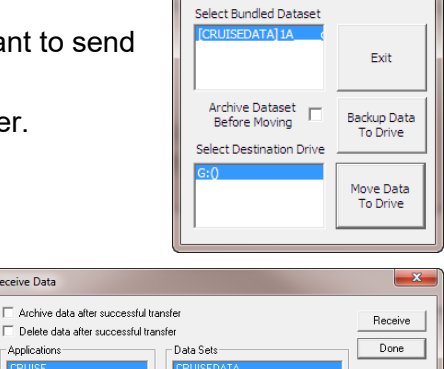

Transfer To Removable Storage

| opyright 2015 © | by Field Data | Solutions, Inc. | All rights reserv | ed worldwide. |
|-----------------|---------------|-----------------|-------------------|---------------|

DataPlus, Elecdata, Everglade, HydroPlus, Sentinel GIS, FieldSeeker GIS, VCMS, Vector Control Management System, Quicklog, DataMaster, FIELDBRIDGE, WetCollect, and Electronic Data Solutions are registered trademarks of Field Data Solutions, Inc. DataLink is a recognized trademark of Field Data Solutions, Inc. Trademarks provided under license from Esri. All other trademarks are registered or recognized trademarks of their respective owners.